# Aallartilluarnissamut malitassaq

KALAALLISUT | DANSK | ENGLISH

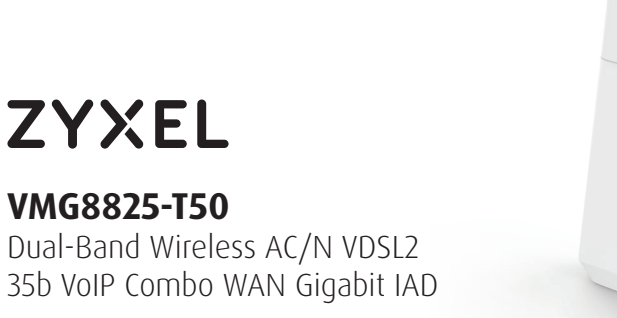

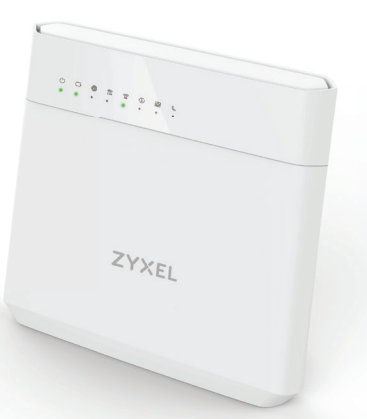

Alloriarneq siulleq | Første trin | First step

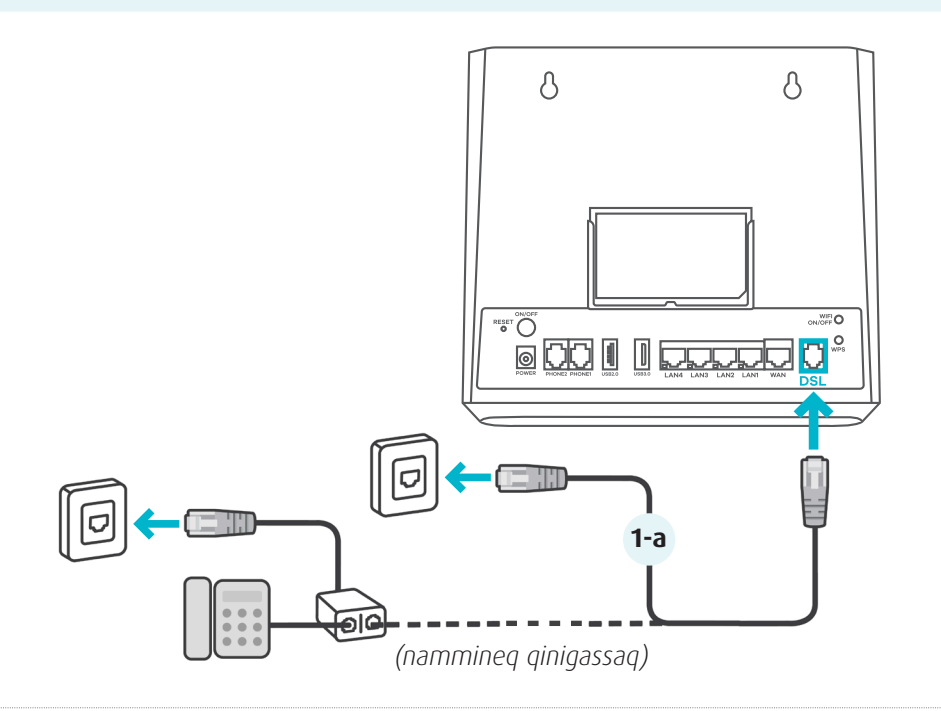

### Imaluunniit | Eller | Or

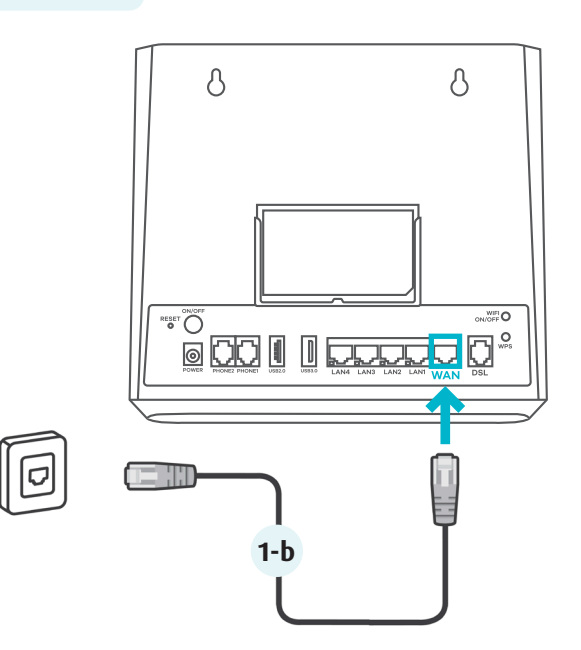

### Imarisai | Indhold | Contents

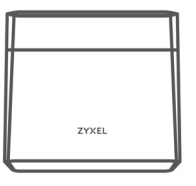

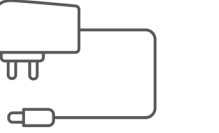

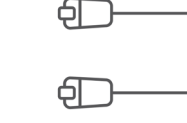

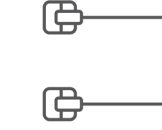

Modem VMG8825-T50

Sarfalersuut Strøforsyning Power Cable

Ethernetimut kabeli Kabe Ethernet kabel Forb Ethernet cable P

Kabeli attaviliissut Forbindelseskabel Phone cable

Paasissutissat allat aamma itinerusumik malitassat www.zyxel.com-imi takuneqarsinnaapput.

Se brugervejledningen på www.zyxel.com for at få flere oplysninger. See the User's Guide at www.zyxel.com for more information.

Α

**1-a** Kabeli attaviliissut qasersoq DSL-imiit iikkamiittumut NTP-imut atalertiguk **imaluunniit** DSL avissaartitsiffimmut *splitterimut* ikkuguk (*nammineq qinigassaq*)

Brug det grå forbindelseskabel til at forbinde DSL-porten direkte til NTP-stik i væggen **eller** til en DSL-splitter (*valgfrit*)

Use the gray phone cable to connect the DSL port directly to the NTP wall outlet **or** to a DSL splitter *(optional)* 

B

**1-b** Ethernetimut kabeli WAN-imiit Ethernetimut iikkamiittumut attavileruk

Brug et Ethernet-kabel til at forbinde WAN-porten til ethernet-port på væggen

Use an Ethernet cable to connect the WAN port to a ethernet port on the wall

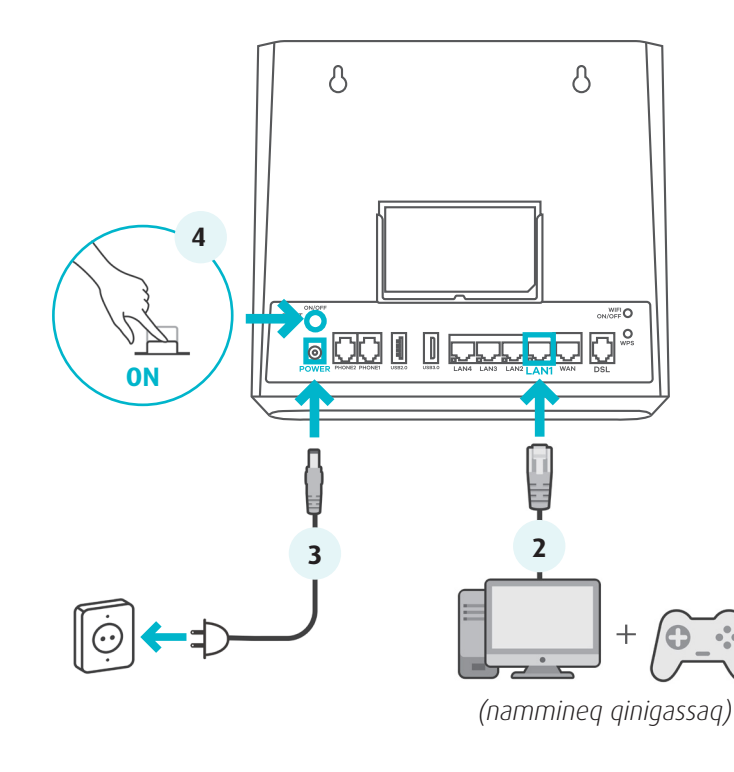

- 2 Qarasaasiaq LAN-imut attavileruk ethernetimut kabeli atorlugu (nammineq qinigassaq)
- 3 Sarfalersuut sarfamut modemimullu attavilikkit
- **4** ON/OFF toorlugu ikiguk
- 2 Tilslut en computer til LAN-porten ved hjælp af det gule Ethernet-kabel (valgfrit)
- **3** Tilslut strømforsyningen til modemmet
- 4 Tænd ved at trykke på ON/OFF knappen
- 2 Connect a computer to the LAN port using the yellow Ethernet cable *(optional)*
- **3** Connect the power cable to the modem
- 4 Press the ON/OFF button to turn on

#### Alloriarneq aappaa | Anden trin | Second step

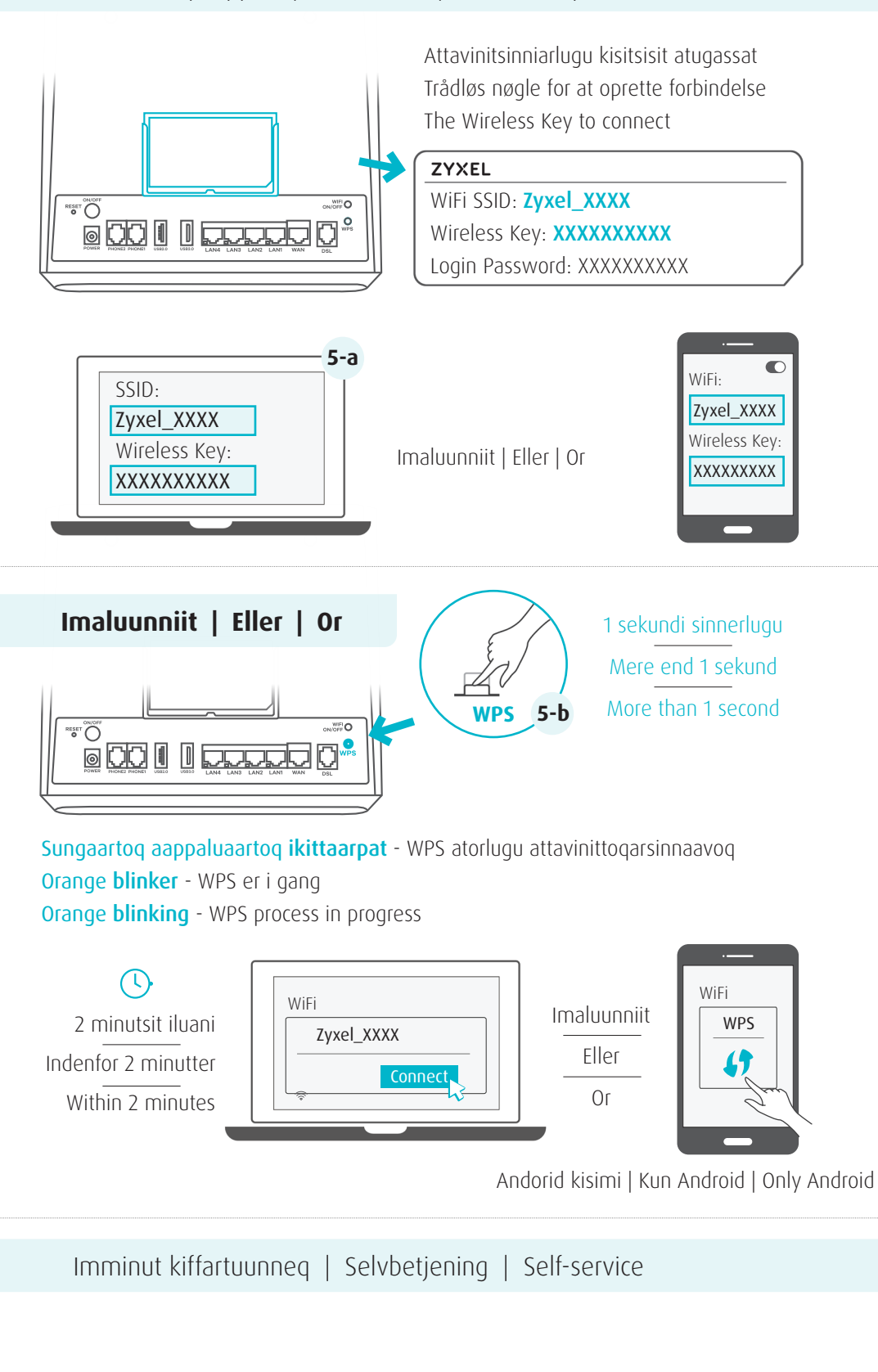

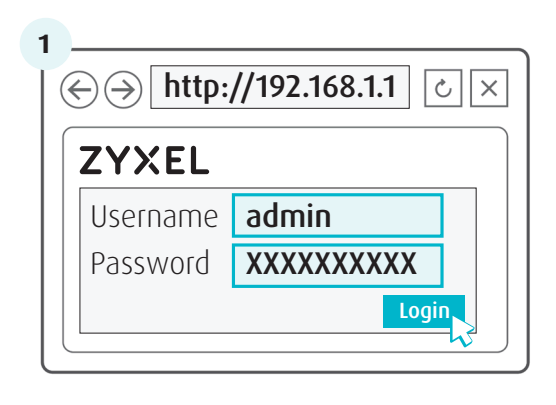

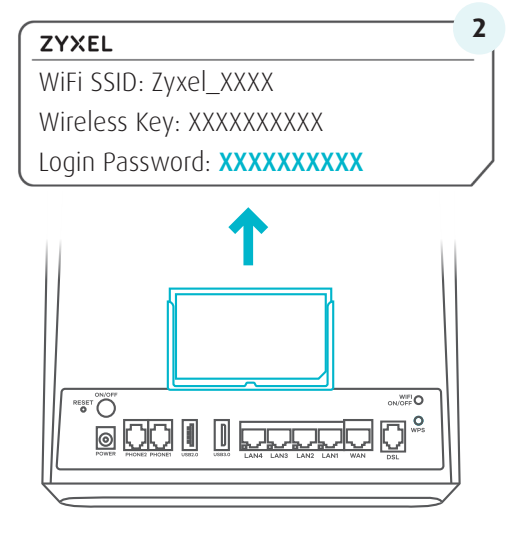

4

8

# Α

5-a Modemmip allagartaa aamma SSID atorlugu silaannakkoortumik modemimut attavinissinnaavutit. Mobiilinni imal. qarasaasiaq angallattakkami SSID (WiFi) ujaruk.

Brug SSID og trådløs nøgle på enhedens etiket til at oprette forbindelse trådløst til modemmet. Find dette SSID (WiFi) på din smartphone eller bærbar.

Use the SSID and Wireless Key on the device label to connect wirelessly to the modem. On your smartphone or notebook, find this SSID.

## B

5-b WPS tooqqaguk WPS qulleq ikittaarnissaata tungaanut. Attavilerusutanni aamma WPS tuussavat. WPS atorlugu attavininniarneq iluatsinngippat SSID aamma Wireless Key atorlugit WiFi-mut attavinittariagassaatit.

Tryk på WPS-knappen, indtil WPS-LED'en blinker orange. Tryk på WPS-knappen på enheden. Hvis WPS-metoden mislykkes, skal du bruge SSID og trådløs nøgle til at oprette en WiFi-forbindelse.

Press the WPS button until the WPS LED blinks orange. Press the WPS button on the client. If the WPS method fails, use the SSID and wireless key to set up a WiFi connection.

- 1 Nittartagag ammaruk unalu allallugu: http://192.168.1.1 Siullerpaamik isernissamut aqqi naliginnaasoq allaguk: admin
- 2 Kode isissutissaq allaguk: (modemmip allagartaaniippoq) Login tooruk
- 1 Åbn en webbrowser, og gå til: http://192.168.1.1 Indtast standard brugernavnet: admin
- 2 Indtast adgangskoden: (det står på enhedens etiket) klik derefter på **Login**
- 1 Open a web browser and go to: http://192.168.1.1 Enter the default User name: **admin**
- 2 Enter the admin Login Password: (on the device label) then click **Login**

### likkamut nivinngaaneq (nammineq qinigassaq) | Vægophæng (valgfrit) | Wall Mounting (optional)

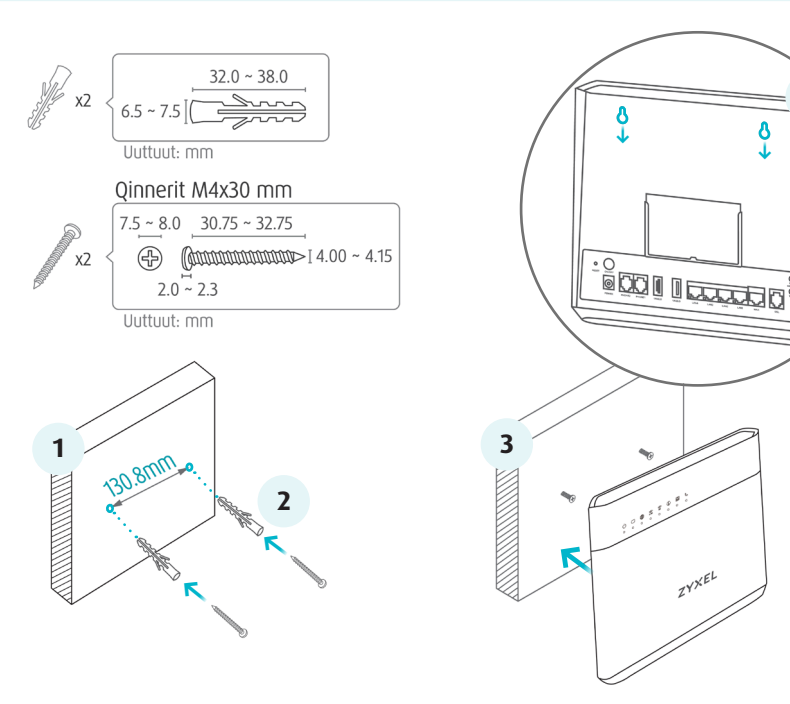

- 1 Iikkamut putut marluk imminnut 130,8 mm-mik akunnegartut gillikkit
- Qinnilerfissat ikkukkit qinnilerlugillu (Ilaanngillat) 2
- Modemi inississavat tunuani qinnilerfii iikkami qinninut naammattussanngorlugit 3
- Modemi sissuerlutit ammut ajallugu qinninut ikkutissavat 4
- **1** Bor to huller på væggen i en afstand af 130,8 mm.
- Indsæt skrueankre og skruer (medfølger ikke). 2
- 3 Placer modemmet så vægholderhullerne stemmer overens med skruerne
- Skub modemmet forsigtigt ned for at fastgøre den på plads 4
- 1 Drill two holes on the wall at the distance of 130.8mm
- 2 Insert the screw anchors and screws (not provided)
- Place the modem so the wall mount holes line up with the screws 3
- **4** Slide the modem down gently to fix it into place